## 入力モードの切り替えを有効にする手順

Windows 8.1以降のOSの初期状態で利用する場合、画面の入力項目については「ひらがな」、「カタカナ」等の入力モードの切り替えができません。入力モードの切り替えを有効にするには、事前に各OS上の設定を変更する必要があります。 以下の手順に従って設定を変更してください。なお、(3)以降の手順においては各OS共通です。

## (1)-1 Windows 10の場合は、デスクトップの画面左下にあるスタートボタン(①)を右クリックー[コン トロールパネル](②)をクリックします。

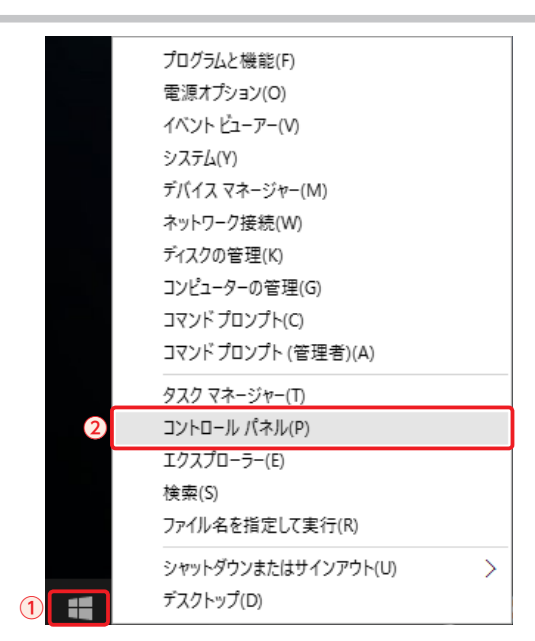

[コントロールパネル]画面が表示されます。次の手順「(3)[時計、言語、および地域]をクリックします。」に進んでください。

(1)-2 Widnows 8.1の場合は、スタート画面左下にある下向き矢印をクリックします。

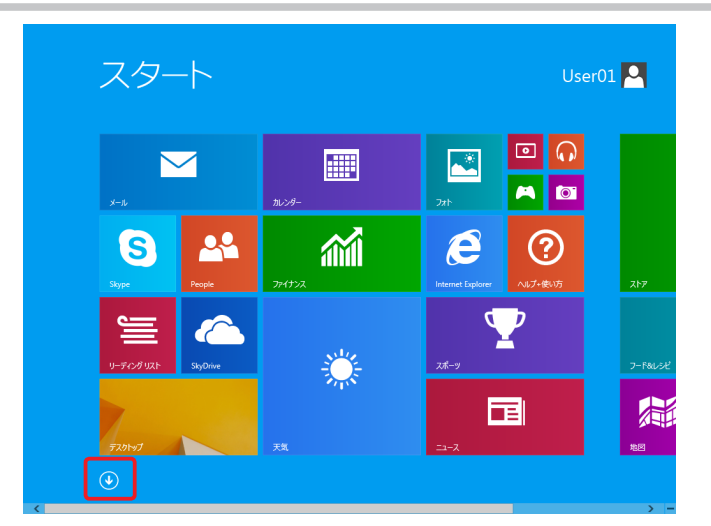

アプリ画面が表示されます。次の手順「(2) [コントロールパネル]をクリックします。」に進んでください。

## (2) [コントロールパネル]をクリックします。

| <b>b</b> Bing     | <b>□</b> <sup>-2-2</sup> |                         |                         | <u>1927</u> 0-5-       |
|-------------------|--------------------------|-------------------------|-------------------------|------------------------|
| Internet Explorer | CFオ                      | Snipping Tool           | リモート デスクトップ<br>接続       | ■こ 既定のプログラム            |
| People            | が ファイナンス                 | Windows FAX とス<br>キャン   |                         | אליכול אלאב            |
| SkyDrive          | Zab                      | Windows Journal         |                         | IX87, 41–14/CRA        |
| <b>1</b> 75       |                          | Windows Media<br>Player | Vindows 音声認識            | 💐 2XC2-9-              |
| カレンダー             | ×-1.                     | XPS E2-7-               | 製 盐大銀                   | 929 <del>72-5</del> 1- |
| <i>∀</i> −Ь       | メッセーラング                  | -#- #9>k va-#-          | 💐 20U->+-#-P            | 177イル名を指定し<br>実行       |
| ard 27            | <u>9</u> –9–             | 蔵 数式入力パネル               | <b>₹</b> ±0-9-          | -## <i>517</i>         |
| 🝸 2.K-9           |                          | ステップ正録ツール               |                         |                        |
| **                |                          | <b>a *</b>              | Windows<br>Defender     |                        |
| デスクトップ            |                          | 🔯 लाब                   | Windows<br>PowerShell   |                        |
| 🔆 天気              |                          |                         | 😵 Windows 転送ツー<br>ル     |                        |
| 101 N540          |                          | 200 xees                | 🚱 Windows 転送ツー<br>ルレポート |                        |

[コントロールパネル]画面が表示されます。

(3) [時計、言語、および地域]をクリックします。

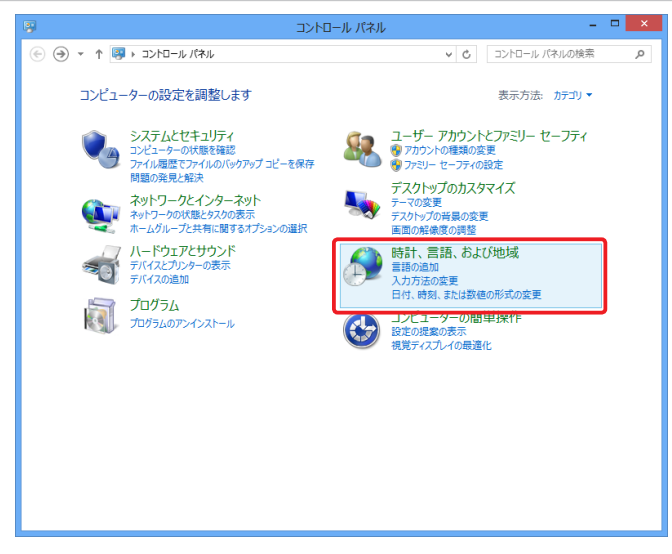

[時計、言語、および地域]画面が表示されます。

(4) [入力方法の変更]をクリックします。

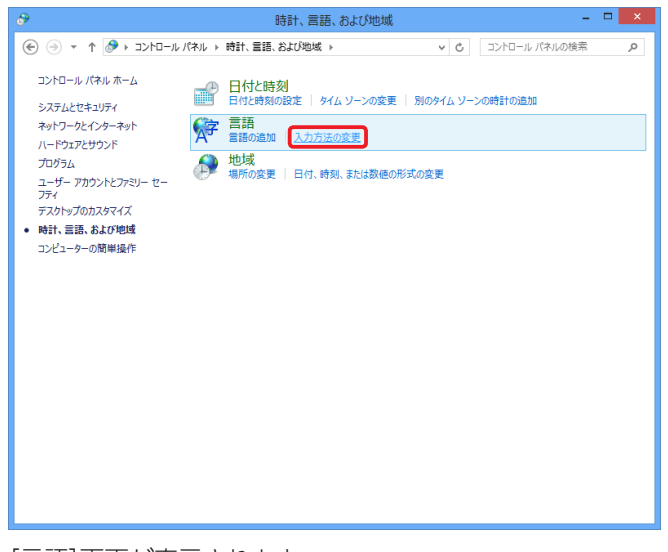

[言語]画面が表示されます。

## (5) [詳細設定]をクリックします。

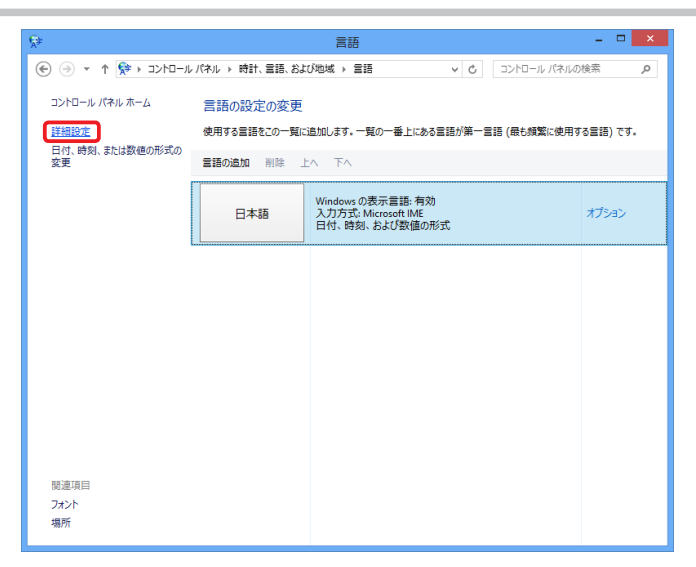

[詳細設定] 画面が表示されます。

(6) [アプリウィンドウごとに異なる入力方式を設定する]にチェックを付け(①)、[保存]ボタンをク リックします(②)。

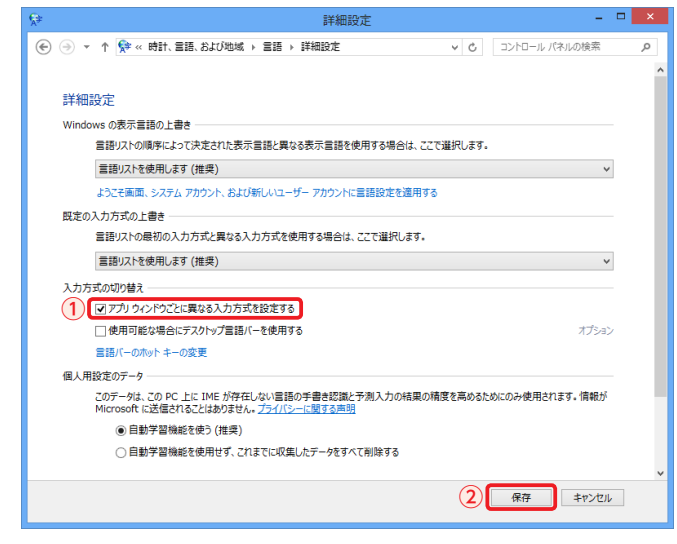

[言語]画面に戻ります。

以上で、入力モードの切り替えを有効にする手順は終了です。